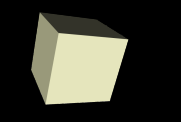

### Curso de Diseño de Sistemas Empotrados basados en OPENRISC (plataforma ORPSOC-FUSESOC)

SoC Basados en Sistemas Abiertos Máster Ingeniería de Computadores y Redes (Esp. Sistemas Empotrados)

Manuel J. Bellido Díaz

Mayo de 2017

# Curso en versión antigua de ORPSOC (v2)

- Existe un Curso On-line de diseño de sistemas empotrados con Openrisc basado en versión ORPSOCv2:http://www.rte.se/blog/blogg-modesty-corex/index
  - El curso introduce a la implementación de la plataforma ORPSOC sobre FPGA

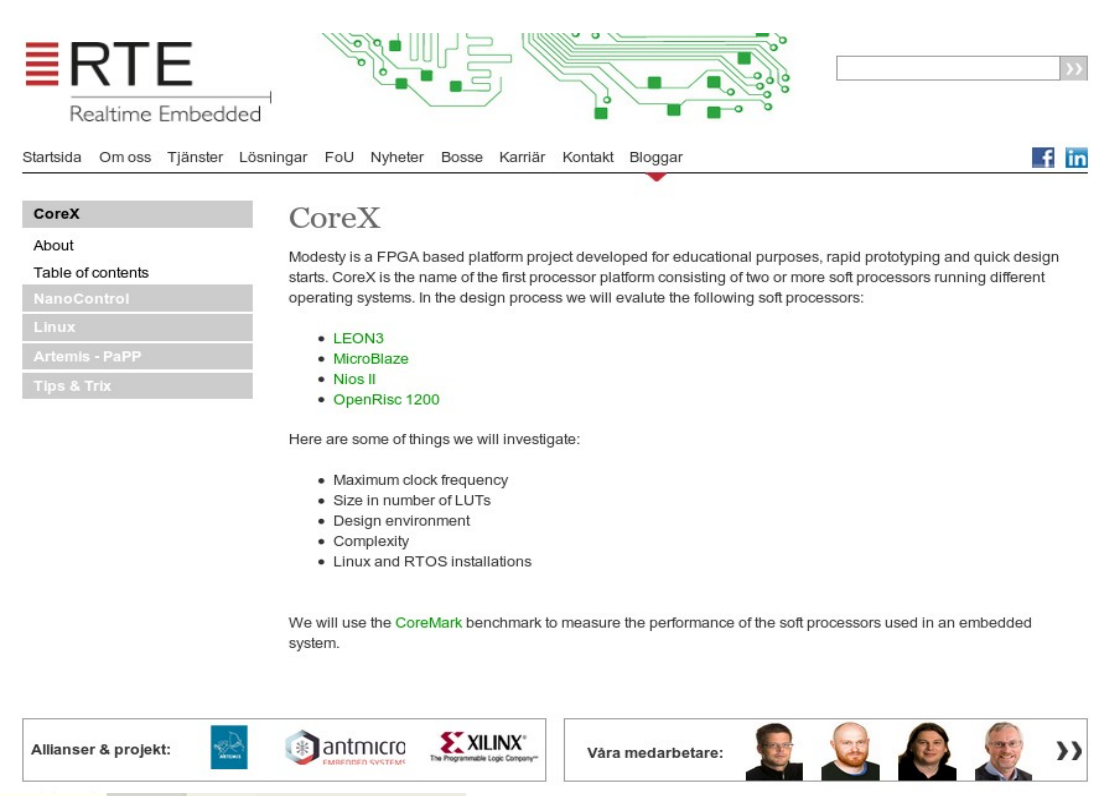

#### 2 OpenRISC 1200

- 2.1 OpenRISC 1200 soft processor
- 2.2 Digilent Atlys SPARTAN-6 development board
- 2.3 Using ORPSoC
  - 2.4 Simulating ORPSoC using ISim
  - 2.5 Writing an application program
  - 2.6 Programming the SPI flash memory
  - 2.7 Loading and executing a program
  - 2.8 Adding a serial terminal
  - 2.9 Installing U-boot the universal bootloader
  - 2.10 Using U-boot
  - 2.11 Installing Linux
  - 2.12 Benchmarking OpenRISC 1200
  - 2.13 Debugging the OpenRISC 1200
  - 2.14 Using orbuild
  - 2.15 eCos real time operating system

#### Aspectos generales del desarrollo en Pcs aula G0-30

- IMPORTANTE: El curso se va a ir desarrollando de forma acumulativa. Es decir, el final del trabajo de un día será el punto de partida del siguiente.
  - Seleccionar el PC sobre el que se vaya a trabajar en el resto del curso.
- Para desarrollar el curso correctamente debemos disponer de una cuenta con permisos de superusuario:
  - Aula G0-30: Hay que arrancar Linux :
    - → Usuario: practicas passwd: practicas
  - El usuario practicas esta en el grupo admin lo que implica poder ejecutar comandos con "sudo" (como superusuario)

#### Aspectos generales del desarrollo en Pcs aula G0-30

- Además hay que reconfigurar la conexión a internet de nuestro host (PC) para poder tener pleno acceso:
  - Crear una conexión de ethernet nueva con los parámetros:
    - → IP: 10.1.15.xx (cada pc un numero distinto:1,2,3,....)
    - → Netmask: 255.255.252.0
    - → Gateway: 10.1.15.78
    - → DNS: 8.8.8.8

- El curso que vamos a desarrollar es con ORPSOC v3
  - Información general: https://www.openrisc.io/
- Componentes a instalar:
  - Toolchains: herramientas de compilación de software
  - Fusesoc: herramienta para trabajar con los diseños de orpsocv3
  - ORPSOC-CORES: repositorio de cores y systemas preparados
  - OPENOCD: Herramienta de debug proxy para poder hacer el debug del sistema
  - ISE : herramienta de síntesis para FPGA de XILINX
- Preparación del sistema:
  - En los pcs del aula G0-30 en ubuntu 14.4 faltan algunos paquetes para que todo funcione:
  - \$ sudo apt-get install autoconf libusb-1.0.0-dev subversion

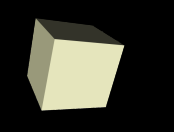

### Instalando TOOLCHAIN

- Instalaremos unos toolchains ya precompilados:
  - https://github.com/openrisc/newlib/releases -->
  - Descargar: or1k-elf\_gcc6-20160228\_binutils2.26\_newlib2.4.0\_gdb7.11.tgz
- Extraer en /opt/
  - /opt/or1k.elf/
  - Para que funcione en un terminal:
  - \$ export PATH=/opt/or1k-elf/bin:\${PATH}
- Se puede probar a compilar hello.c:
  - \$ or1k-elf-gcc hello.c -o hello
- Compilar software para la plataforma ATLYS:
  - \$ or1k-elf-gcc -mboard=atlys hello.c -o helloatlys

### Instalando FUSESOC

- Informacion sobre Fusesoc:
  - https://github.com/olofk/fusesoc
  - Instalacion con PIP
    - → (Hay que instalar pip en el PC:
      - \$ sudo apt-get install python-pip )
- Para inicializar fusesoc se ejecuta:
  - \$ fusesoc init
  - Al ejecutar este comando nos pide que indiquemos las carpetas para alojar los orpsoc-cores y los fusesoc-cores
  - Podemos crear una carpeta de trabajo en algún directorio y, en esa carpeta ir instalando los diferentes paquetes que se necesiten.
- Podemos ejecutar fusesoc list-systems para ver que sistemas estan preparados. Entre ellos esta la implementación sobre ATLYS de ORPSOC que es la que llevaremos a cabo.

- Fusesoc esta preparado para diversas placas de desarrollo entre ellas la placa ATLYS de Digilent con FPGA de Xilinx
- Vamos a realizar algunas modificaciones en el diseño del sistema de orpsoc sobre atlys para que todo funcione correctamente:
  - Editar fichero de defines para eliminar VGA:
    - > \$ cd /opt/orpsoc-cores/systems/atlys/rtl/verilog/include
    - > \$ gedit orpsoc-defines.v
  - Comentar o borrar linea de define VGA
  - Eliminada la VGA hay que eliminar los pines de entrada salida que están asociados a la VGA en el sistema:
    - \$ cd /opt/orpsoc-cores/systems/atlys/data
    - → \$ gedit atlys.ucf
    - Comentar todas las líneas relativas a HDMI que es la salida que se usa para la VGA en esta placa de desarrollo

- Ejecutar fusesoc para construir SoC para ATLYS:
  - Activar las herramientas de XILINX:
    - →\$. /opt/Xilinx/14.7/ISE\_DS/settings64.sh
    - \$ export LM\_LICENSE\_FILE=2100@10.1.15.78
  - Ejecutar fusesoc:
    - >\$ cd <carpeta\_de\_trabajo>/fusesocbuild
    - → \$ fusesoc build atlys

TIEMPO DE COMPILACIÓN: 15-20 minutos

### Sistema de debug para SoC

- Unidad de debug conectada al bus principal del SoC (hw)
- Cable de interconexión entre UD y host (cable JTAG)
- Protocolo de comunicación entre el cable y la UD
- Sistema software de debug, habitualmente GDBserver

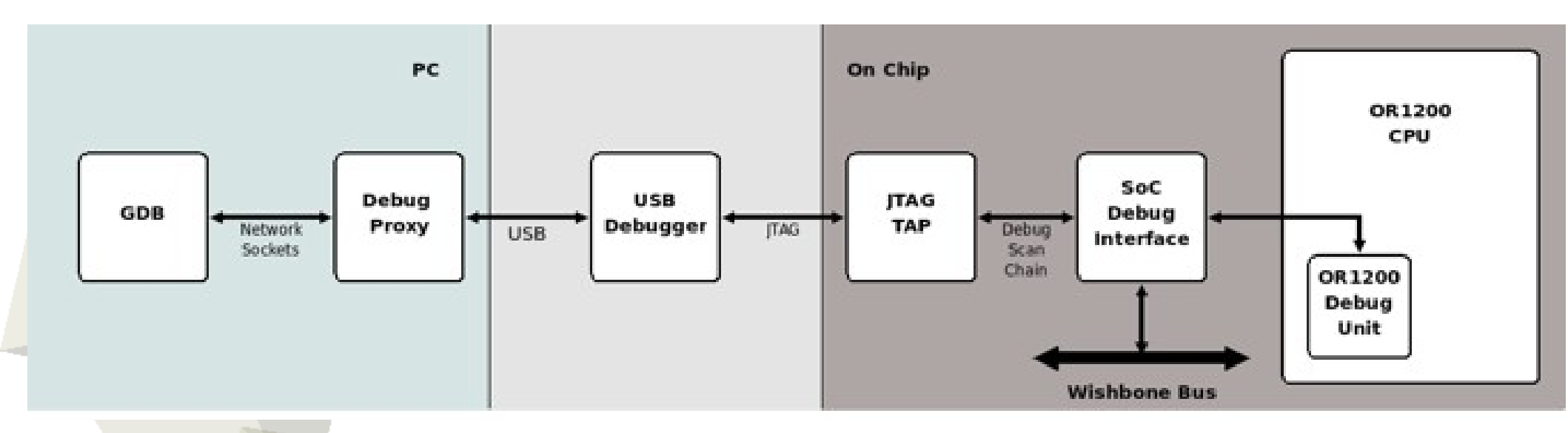

### Sistema de debug para ORPSOC v3 en placa ATLYS

- Unidad de debug : Advanced Debug Unit
  - http://opencores.org/project,adv\_debug\_sys
  - → JTAG TAP: Unidad MOHOR
- Cable de interconexión entre UD y host (cable JTAG):

### →C232HM-DDHSL

- http://www.ftdichip.com/Support/Documents/DataSheets/Cab les/DS\_C232HM\_MPSSE\_CABLE.PDF
- Protocolo de comunicación entre el cable y la UD:
  - Emplearemos OPENOCD
    - http://openocd.org/
- Sistema software de debug, habitualmente GDBserver

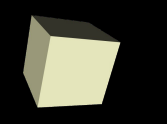

- Instalaremos y compilaremos la última versión de OPENOCD: ir a http://openocd.org/ y desde el sitio adecuado descargar openocdxxxx.tar.gz. Extraer en /opt
- Compilar OPENOCD:
  - \$ cd <carpeta\_de\_trabajo>/openocd-0.10.0
  - \$ ./configure --enable-ftdi
  - \$ make
  - Opcional: \$ make install
- Configurando cable C232HM:
  - Fichero de configuración del cable:
    - Se encuentra en la carpeta:
      - tcl/interface/ftdi :
        - um232h.cfg

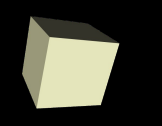

- Configurar board para ORPSOC en OPENOCD:
  - \$ cd /opt/openocd-0.9.0/tcl/board
  - \$ gedit or1k\_generic.cfg
  - Modificar dos cosas:
    - → Cambiar TAP de VJTAP a MOHOR
    - → La ruta del fichero or1k.cfg no es correcta hay que modificarla para que encuentre el fichero
- Comprobar que OPENOCD funciona:
  - \$ cd <carpeta\_de\_trabajo>/openocd-0.10.0/
  - \$ sudo src/openocd -f tcl/interface/ftdi/um232h.cfg -f tcl/board/or1k\_generic.cfg
- Procedimiento de debug con OPENOCD:
  - https://github.com/openrisc/tutorials/blob/master/docs/Debu gging.md

- Conectado cables a Atlys:
  - USB-microusb en puerto de programación
  - USB-microusb en puerto UART (para hyperterminal)
  - Cable C232hm en puerto PMOD (mirar fichero ucf de atlys para conocer los pines de conexión del cable)
  - Cable de alimentación
- Programando ATLYS:
  - Programa Impact con cable usb en puerto microusb de programación
- Ejecutar software:
  - En un terminal ejecutar OPENOCD
  - En otro terminal conectarse a ORPSOC:
    - → \$ telnet localhost 4444
    - Descargar software y ejecutar (abrir hyperterminal por ejemplo gtkterm -115200 baudios-)
  - Ejecutar: hello.c numeros primos.c

### Arquitectura de ORPSOC sobre ATLYS

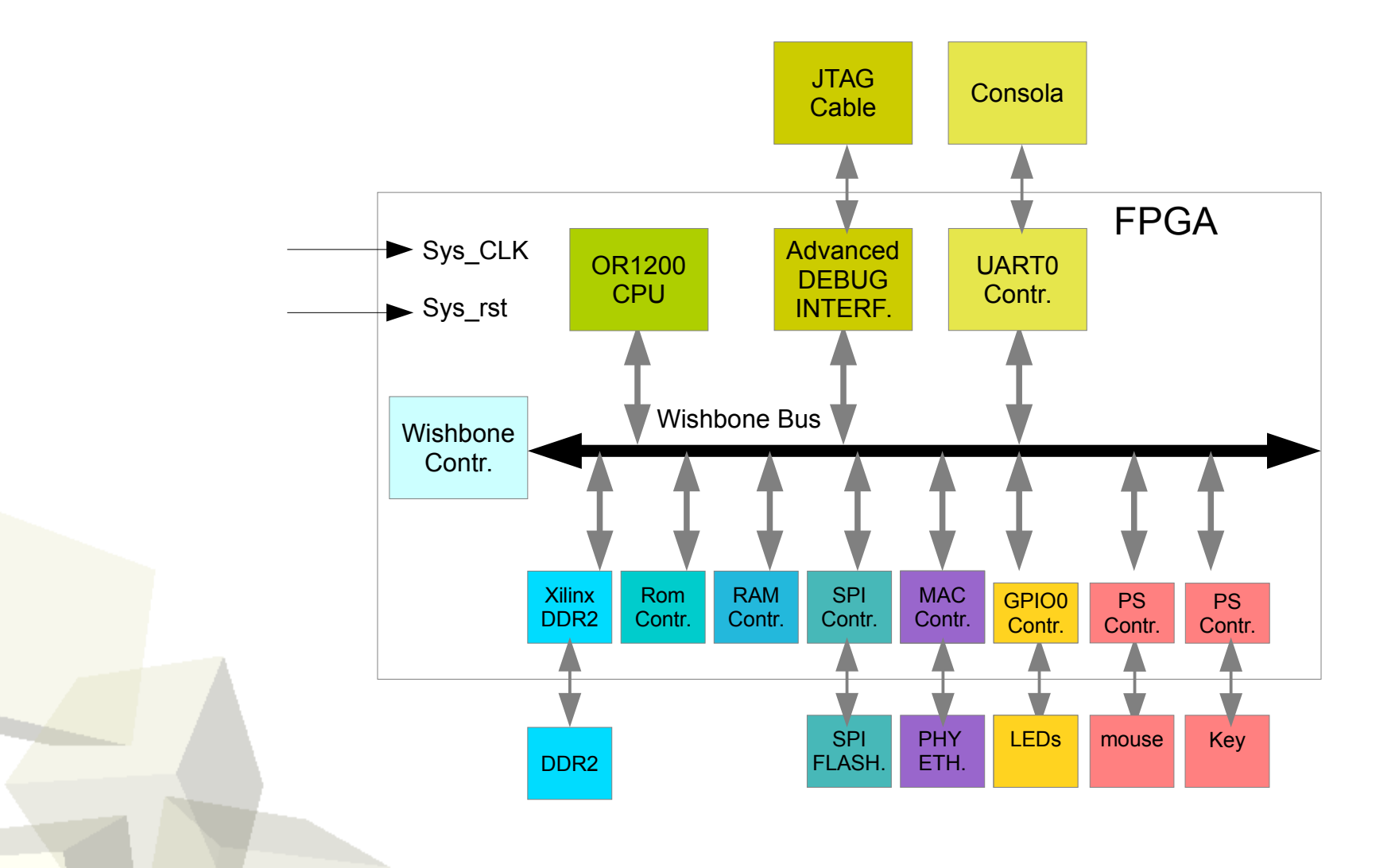

17

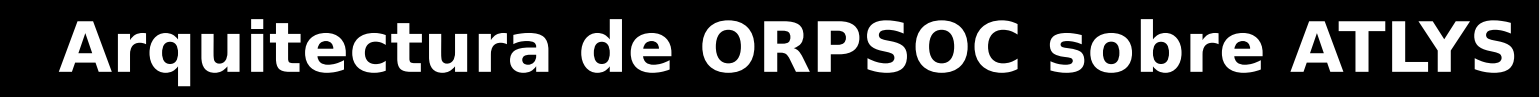

- La arquitectura de un sistema queda definida en la carpeta:
  - <carpeta\_de\_trabajo>/orpsoccores/systems/<nombresistema>
- Arquitectura de atlys definida en:
  - <carpeta\_de\_trabajo>/orpsoc-cores/systems/atlys/
  - Ficheros:
    - Atlys.core: Donde se definen los cores incluidos en el sistema
    - → Atlys.system: 1.) Fichero UCF; 2.) FPGA especifica; 3.) Fichero con el diseño TOP

#### Carpetas:

- data: con ficheros específicos del sistema
  - Atlys.ucf: Fichero UCF;
  - wb\_intercon.conf: Fichero de configuración de la interconexión al bus WISHBONE
  - Atlys.dts, atlys\_defconfig:Configuración de kernel de linux
- rtl/verilog/: carpeta con ficheros específicos del diseño para este sistema

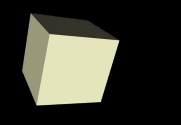

- Los Cores generales (que se emplean indistintamente en los diferentes sistemas) se encuentran en la carpeta:
  - /opt/orpsoc-cores/cores/
- Fichero wb\_intercon.conf:
  - Define la interconexión del bus wishbone:
    - → Interconexión del bus de instrucciones
    - Interconexión del bus de datos
    - → En la interconexión del bus de datos queda definido el mapa de memoria del sistema (parámetro offset de cada periférico)
    - \$ gedit /opt/orpsoc-cores/systems/atlys/data/wb\_intercon.conf
    - Ejemplo: El GPIOO esta posicionado en le mapa de memoria en:
      - 0x91000000
      - Y ocupa un total de dos direcciones:
        - . 0X91000000 y 0x91000001

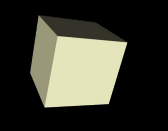

ł

- Existe un períferico que maneja GPIOs en ORPOSOC:
  - Código de GPIO:
    - \$ gedit /opt/orpsoc-cores/cores/gpio/gpio.v
  - Mapa de memoria en ORPSOC:
    - \$ gedit /opt/orpsoc-cores/systems/atlys/data/wb\_intercon.conf
- Cabecera para programas C de manejo de GPIO0 en ATLYS: #define GPIO\_0\_BASE 0x91000000 #define writeGPIO(addr,val) (\*(unsigned char\*) (addr)=(val)) #define readGPIO(addr) (\*(unsigned char\*) (addr))

int main (int argc, char \*argv[])

Desarrollar un código que encienda los leds impares

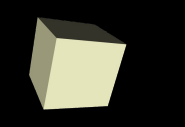

- Una de los cosas necesarias a la hora de adaptar la plataforma base de referencia, en nuestro caso ORPSOC, a las necesidades del sistema es ser capaz de añadirle los módulos RTL adecuados.
- Vamos a ver el proceso para poder añadir un nuevo módulo al SoC
- En nuestro caso vamos a desarrollar ese ejemplo añadiendo un nuevo módulo de control de switches (switch0) al SoC.

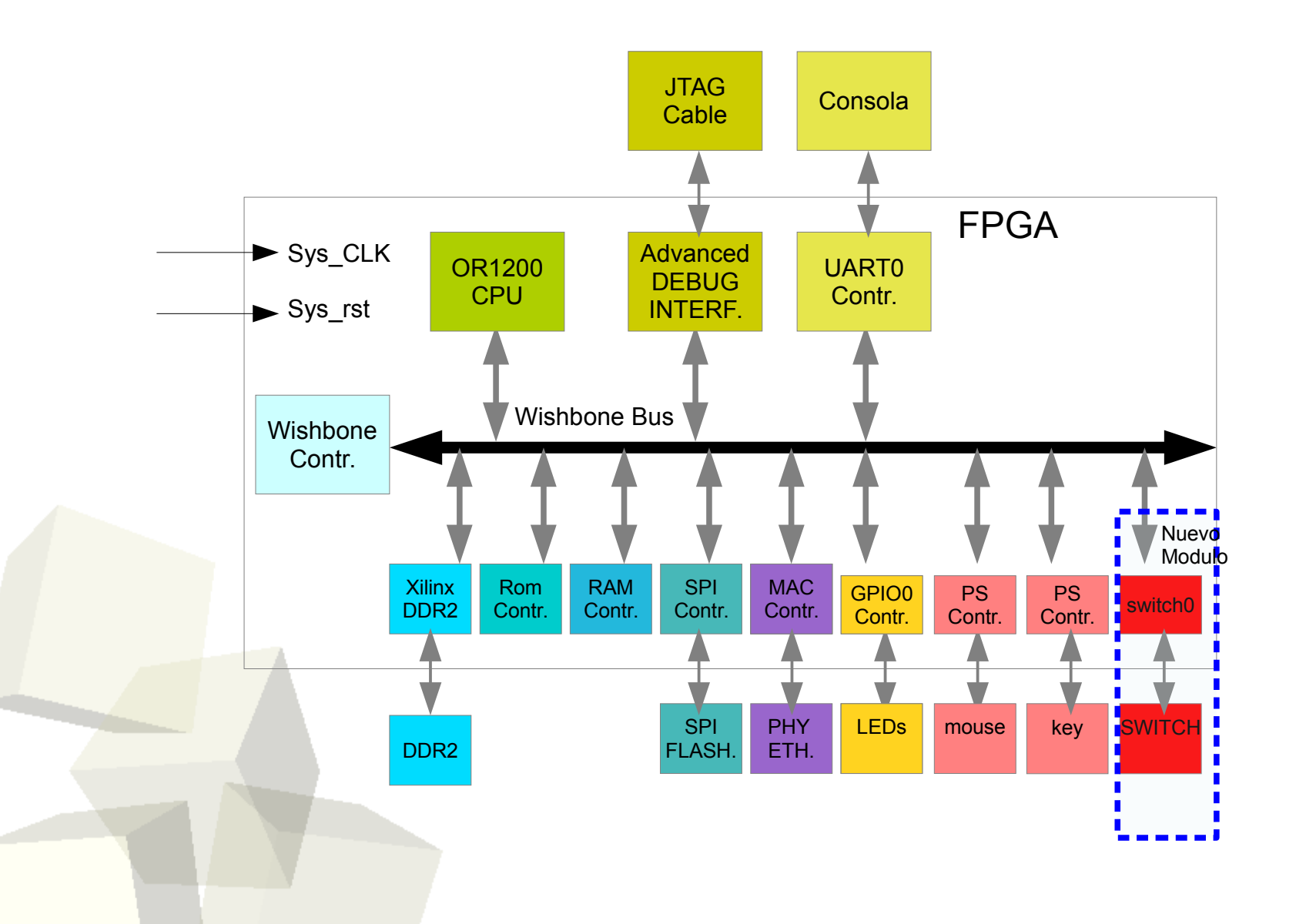

- Pasos para incluir nuevo módulo GPIO:
  - Se necesita crear el controlador con interfaz wishbone:

    - Para hacer el controlador (switch.v) podemos copiar el controlador de GPIO (gpio.v) y modificarlo adecuadamente.
  - Diseñaremos un controlador de switch con un ancho de datos fijo de 8 ( 8 leds) y que solo tenga un único registro, el registro de lectura de los switches
  - Partiendo del código del controlador de GPIO es relativamente facil diseñar el código del controlador de switches

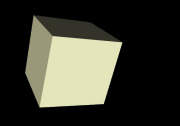

- Una vez hecho el controlador hay que modificar un conjunto de ficheros:
  - En carpeta /opt/orpsoc-cores/systems/ atlys/rtl/verilog/
    - orpsoc\_top.v: Incluir en module, señales externas de switch.v
      - Incluir señales internas de conexión al bus wishbone (similar a como se define para GPIO0)
      - Incluir el componente switch0 (similar a gpio0 pero con los cambios adecuados)
  - En carpeta /opt/orpsoc-cores/systems/atlys/data/
    - wb\_intercon.conf:
      - Incluir modulo switch0 en interconexión con buses tanto con OR1k como con debug (similar a como esta gpio0)
      - Inlcuir slave para switch0:
        - . Direcciones: 0xb8000000

### Añadiendo un módulo RTL a ORPSOC

- Pasos para incluir nuevo módulo GPIO:
  - En carpeta /opt/orpsoc-cores/systems/atlys/
    - atlys.core:
      - Incluir ruta del código swtch.v
        - . rtl/verilog/swicth.v
  - En carpeta /opt/orpsoc-cores/systems/atlys/data/
    - atlys.ucf
    - Conectaremos el nuevo switch0 a los switches

### Pasos para incluir nuevo módulo GPIO:

- Por último hay que regenerar la interconexión al bus wishbone añadiendo el nuevo módulo switch0 a esa interconexión.
- La interconexión al bus esta en dos ficheros:
  - >/opt/orpsoc-cores/systems/atlys/rtl/verilog/
    - wb\_intercon.v
    - wb\_intercon.vh
  - Si se editan estos ficheros puede comprobarse que son ficheros generados automáticamente.
  - Efectivamente hay un código de python que permite generar automáticamente estos códigos a partir del wb\_intercon.conf
  - Se debe ejecutar en la carpeta atlys/rtl/verilog/

\$ <Path\_completo\_carpeta\_trabajo>/orpsoc-cores/cores/wb\_intercon/sw/wb\_intercon\_gen
<ruta\_completa\_wb\_intercon.conf> wb\_intercon.v

- Una vez modificados todos los ficheros habrá que realizar el proceso de síntesis y generación de bitfile.
  - \$ cd <carpeta\_de\_trabajo>
  - \$ fusesoc build atlys
- Para comprobar el buen funcionamiento del nuevo GPIO se propone desarrollar un programa que controle el encendido de cada led con el switch correspondiente.
- Una vez hecho el código y compilado podemos comprobar el funcionamiento cargando el software por la unidad de debug (openocd)

# Ejecutando Linux

- La arquitectura OPENRISC esta incluida en el mainline del Kernel de LINUX desde 2013
- El proyecto openrisc mantiene una versión de los fuentes del kernel en github:
  - https://github.com/openrisc/linux
- Para crear la imagen de LINUX para un determinado sistema-plataforma de openrisc existe un tutorial que cuenta los pasos a seguir:
  - https://github.com/openrisc/tutorials/blob/mast er/docs/Linux.md

# Ejecutando Linux

- Aspectos a tener en cuenta en el tutorial:
  - La descarga del kernel con git puede ser lenta. Alternativa:
  - https://coria.dte.us.es/~bellido/linux-openrisc.tar.gz
  - En el tutorial hace referencia a dos ficheros \*.dts y \*\_config.
  - Para el sistema ATLYS están en:

<carpeta\_trabajo>/orpsoc-cores/systems/atlys/data/

- Para resolver el problema de Kernel Panic que puede ocurrir en la ejecución del kernel de LINUX hay que activar la opción de soporte de compresión gzip:
- \$ make menuconfig --> general setup y buscar..
- Y volver a compilar el kernel

# Toolchain para openrisc con Linux

- Si queremos desarrollar aplicaciones que se ejecuten sobre Linux es disponer del toolchain adecuado.
- Se pueden descargar versiones del toolchain precompiladas en el enlace:
  - https://github.com/openrisc/musl-cross/releases
  - Alternativamente:
    - https://coria.dte.us.es/~bellido/or1k-linux-musl\_gcc5.3.0\_binuti ls2.26\_musl1.1.14.tgz
- Se debe extraer en /opt
- Para ejecurtarlo en un terminal:
  - \$ export PATH=/opt/or1k-linux-musl/bin:\${PATH}
- Una vez instalado el toolchain es posible compilar una aplicación con or1k-linux-musl-gcc

#### Instalando una aplicación propia en la imagen de Linux

- Una vez que se ha desarrollado la aplicación definitiva para el sistema empotrado nos queda como incrustarla en la imagen de Linux y que se ejecute automáticamente.
- Hay que tener en cuenta que, hasta ahora el sistema de ficheros principal (/) se monta en RAM (ram filesystem)
- En el kernel de linux, para arquitectura (~linux/arch/<arquitectura>/) existe una carpeta (support/initramfs/) con la estructura de carpetas y archivos que va a tener el rootfilesystem

#### Instalando una aplicación propia en la imagen de Linux

- Así, un procedimiento que puede seguirse para incluir una aplicación en la imagen de Linux consiste en copiar el ejecutable de la aplicación, por ejemplo, dentro de la carpeta usr/bin del initramfs
- Si pretendemos que se ejecute desde el momento de arranque de linux tendremos que editar el fichero donde se inicializan una serie de aplicaciones e incluir al final del mismo nuestra aplicación en modo background (& al final):
  - Fichero etc/init.d/rcS en initramfs

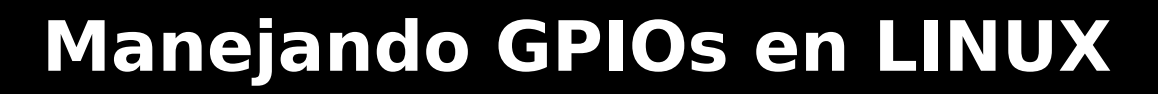

- Analizando el fichero dts (Device Tree System), esta configurado el siguiente hardware:
  - La consola de inicio
  - La memoria ram DDR
  - La cpu OPENRISC
  - El puerto serie
  - La interfaz ethernet
  - El controlador de interrupciones
- Sin embargo, no están configurados los GPIOs que si están implementados en el hardware y accesibles en el mapa de memoria (gpio0 en 0x91000000 y switch0 en 0xb8000000)

¿Es posble acceder a los GPIOs desde LINUX?

# Manejando GPIOs en LINUX: Accediendo a posiciones de memoria física en LINUX

- En Linux es posible acceder a la memoria física a través del dispositivo /dev/mem
- Existe un comando que permite acceder a posiciones físicas de memoria para leer y/o escribir:

devmen

Por otra parte, la función mmap permite asociar un puntero del espacio de usuario en linux (memoria virtual) a memoria física.

### http://elinux.org/EBC\_Exercise\_11b\_gpio\_via\_mmap

Un ejemplo de uso se encuentra en el siguiente código en C:

https://coria.dte.us.es/~bellido/readswwriteleds-prv2-linu x-memorydirectacces-g1y0.c

#### Manejando GPIOs en LINUX: Incluyendo GPIO en Device Tree

- El módulo hardware de GPIO que se emplea es un módulo sencillo para el que se ha desarrollado un driver para el kernel de linux: jb-trivial
- Para poner en marcha este módulo del kernel de linux son necesarias dos cosas:
  - Añadir en el fichero \*.dts el gpio de la manera adecuada
  - Mirar como esta puesto en el fichero de0\_nano.dts
  - Añadir el módulo jbtrivial a la hora de compilar el kernel de linux (y el sysfs)
- En los fuentes del kernel de linux existe un fichero dts para openrisc plataforma de0\_nano que incluye la descripción hardware de GPIO. Se puede copiar al fichero atlys.dts.
- Con "make menuconfig" hay que seleccionar el driver jbtrivial: Device Driver ---> GPIO Support --> activar Opencores Jb-Trivial y sysfs interface

#### Manejando GPIOs en LINUX: Incluyendo GPIO en Device Tree

- Una vez compilado y ejecutado el kernel de linux los GPIOS están accesibles en el espacio de usuario. La forma de acceder a ellos se pueden encontrar en el siguiente enlace:
  - http://wiki.lemaker.org/HiKey%28LeMaker\_version%29:How \_to\_control\_the\_GPIO\_on\_the\_SBC\_boards
- También podemos ver los GPIOS que se crean en la capeta /sys/class/gpio/ de linux